## コンパイラ gcc の インストール

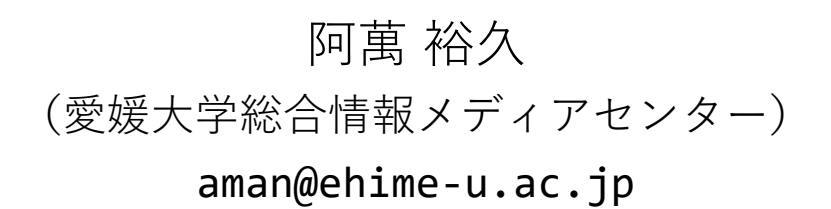

## ①インストールコマンドの実行

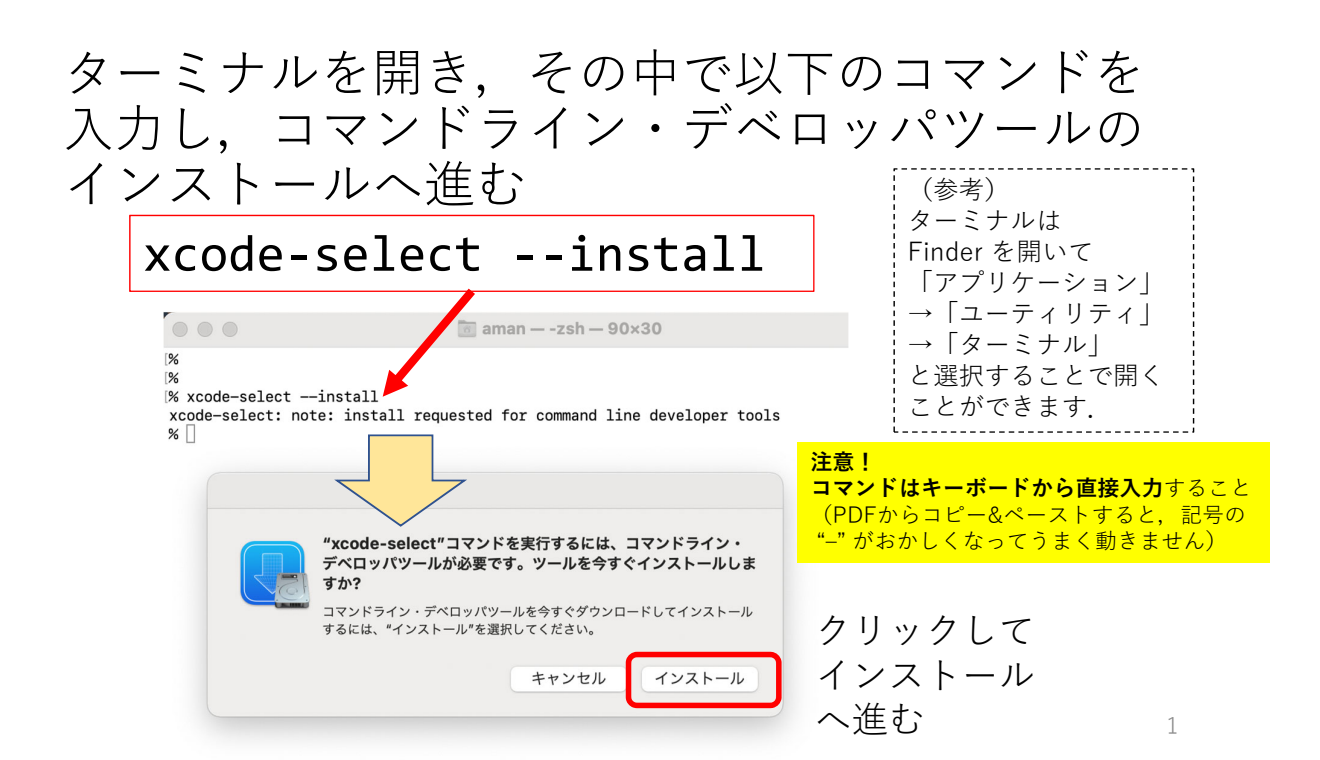

## ②コマンドライン・デベロッパツー ルのインストール

 ネット環境にもよりますが、時間がかかること があります

| <b>ソフトウェアをインストール中</b><br>残り約1分 17秒 | 中止 |              |
|------------------------------------|----|--------------|
|                                    |    |              |
| <b>ソフトウェアがインストールされました。</b>         | 完了 | クリックして<br>終了 |

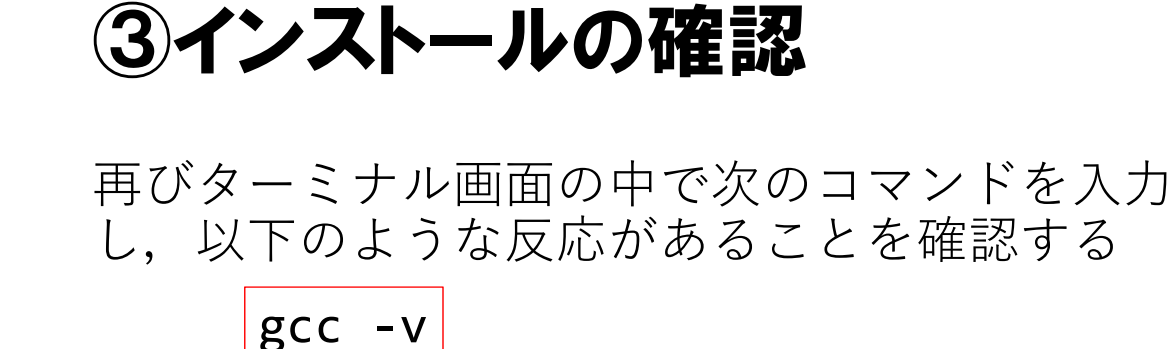

%
%
% gcc -v
Configured with: --prefix=/Library/Developer/CommandLineTools/usr --with-gxx-include-dir=/
Library/Developer/CommandLineTools/SDKs/MacOSX.sdk/usr/include/c++/4.2.1
Apple clang version 12.0.0 (clang-1200.0.32.29)
Target: arm64-apple-darwin20.3.0
Thread model: posix
InstalledDir: /Library/Developer/CommandLineTools/usr/bin
%

③インストールの確認(続き)

また,gcc とだけ入力すると次のようなエラー メッセージが表示されるはずである

4

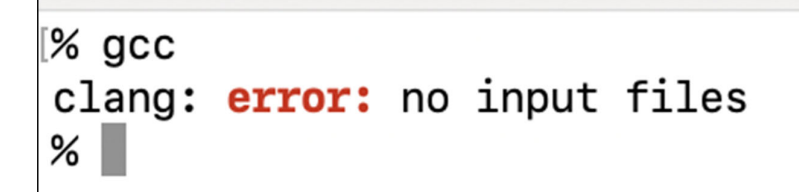